## USUARIO Y CONTRASEÑA

Una vez haya realizado el pago de la inscripción, en tres (3) días hábiles, la Universidad le estará enviando al correo electrónico registrado en el formulario de preinscripción, el ENLA-CE, USUARIO Y CONTRASEÑA con la que podrá ingresar al <u>Portal de Servicios en Línea</u> para continuar su inscripción.

En caso de no haber recibido el correo con la información puede ingresar a **Soluciones en Línea** o llamar al PBX: 242 7030 Extensiones: 2266 – 2267 – 2268.

- Con el usuario y contraseña asignado, ingrese a el **Portal de Servicios en Línea**. Tenga en cuenta que al momento de entrar debe seleccionar la convocatoria (BECAS SER PILO PAGA).
- Diligencie completamente el formulario de inscripción.
- Tenga disponible todos los documentos requeridos digitalizados en archivos independientes y en formato PDF, a excepción de la fotografía en formato JPG, y adjunte los documentos que se solicitan para completar el formulario de inscripción.

**NOTA:** recuerde que debe finalizar el proceso de inscripción (diligenciar el formulario y cargar todos los documentos), para que se inicie el proceso de selección y pueda conocer su resultado de admisión.